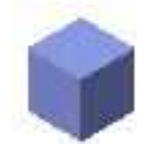

ツール・コマンド\_06 モデル / 3D Power Pack\_03

"軸と曲線からNURBS曲面を生成";"多段柱状体"の代替手段。生成される立体はNURBS曲面のグループ図形。

3D Power Packの中では、本コマンドと"補間点によるNURBS曲面を作成"のみ、 オブジェクトが選択されていなくても実行可能となっている。

- (作成条件)1. 中心軸は,直線のNURBSであること。輪郭と同一平面にあること。垂直でなくても生成可能である が生成された立体の上下面が水平でなくなるので好ましくない。平面上の位置はガイドとなる 軸外でも可能であるが、その位置によって生成される立体は異なる。
  - 2. 輪郭は、中心軸と同一平面にあること。生成される立体の高さは輪郭のZ方向長さに同じ。
  - 3. ガイドとなる軸を含む平面と、中心軸と輪郭を含む平面の交差角度は直角でなければならない。

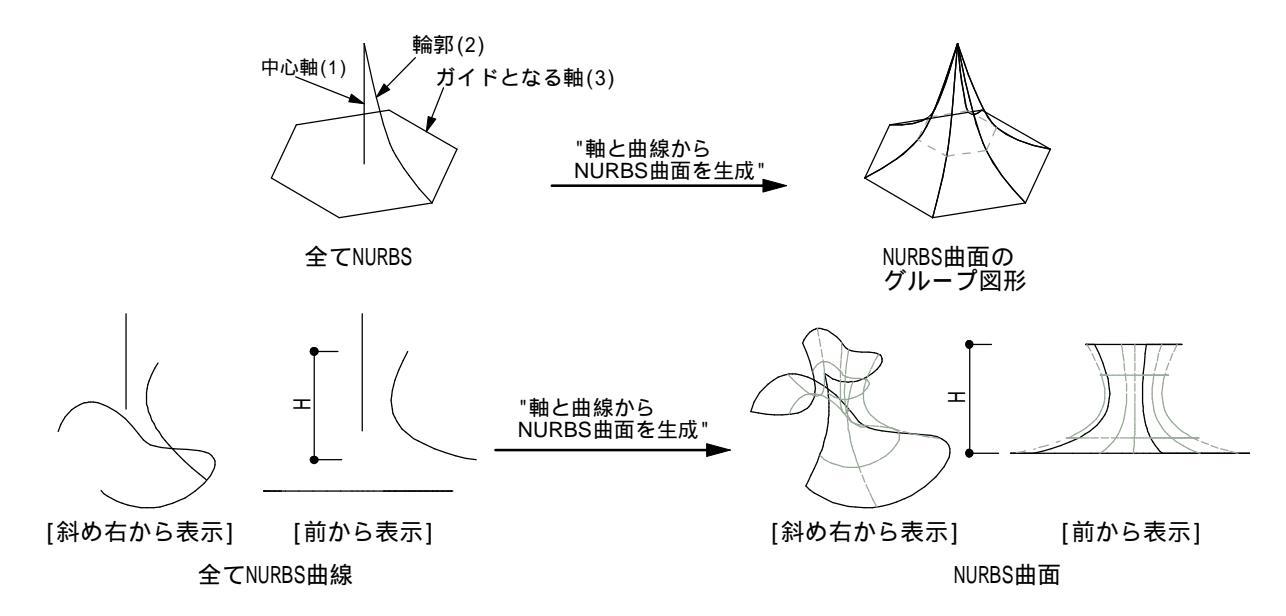

"関連コマンド" "モデル / 多段柱状体、錐状体";前者が上下の2D図形と生成立体の高さしか選択出来ない (中間の断面は等間隔に配置される)のに対し、後者は2D図形の他、3D多角形、NURBS曲線 (NURBS曲面は不可)、円、円弧から高さと斜度を選択出来る。生成される立体は前者が多段柱体、 後者が錐状体。 △

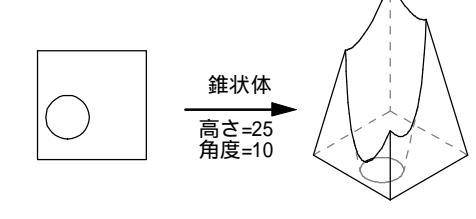

 ・

 ・

 ・

 ・

 ・

 ・

 ・

 ・

 ・

 ・

 ・

 ・

 ・

 ・

 ・

 ・

 ・

 ・

 ・

 ・

 ・

 ・

 ・

 ・

 ・

 ・

 ・

 ・

 ・

 ・

 ・

 ・

 ・

 ・

 ・

 ・

 ・

 ・

 ・

 ・

 ・

 ・

 ・

 ・

 ・

 ・

 ・

 ・

 ・

 ・

 ・

 ・

 ・

 ・

 ・

 ・

 ・

 ・

 ・

 ・

 ・

 ・

 ・

 ・

 ・

 ・

 ・

 ・

 ・

 ・

 ・

 ・

 ・

 ・

 ・

 ・

 ・

 ・

 ・

 ・

 ・

 ・

 ・

 ・

"関連ツール" "ツールセット/3D多段曲面"

切り欠かれた四角形

"補間点によるNURBS曲面を作成"通常のNURBS曲面の制御点は曲面上に存在しないが、補間点は曲面上に存在する。 従って、ツール又はデータパレットで簡単にこれらの補間点を編集できる。 補間曲面を生成、またはトリミングされていないNURBS曲面を変換する。

錐状体

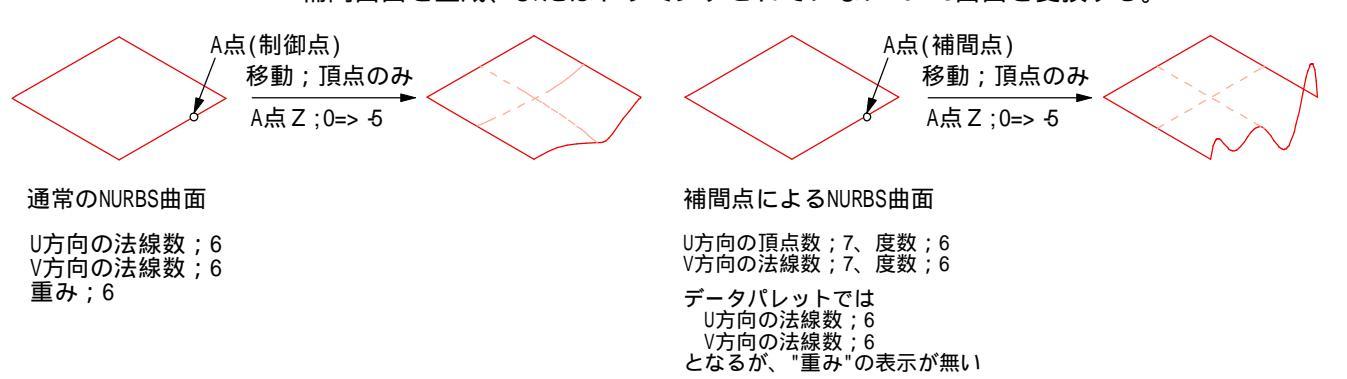